# Agent Guide to Entering Your Enrollment Applications Online

## What you need to know about Entering Enrollments-

- A Scope of Appointment if applicable must have been signed *prior* to completing the enrollment per the SOA rules. \* SOA is not required where Enrollment Applications are mailed to agents. Refer to the Enrollment Application for more information.
- > Agents must confirm that the client has signed the completed Enrollment Application.
- > Agents must sign and date the completed Enrollment Application.
- > Within 24 hours of receiving completed application:
  - o You must data enter the enrollment application directly into the Enrollment Portal
  - You must **submit the backup documentation** after you have data entered the enrollment into the Enrollment Portal. Please send all pages of the signed, completed application and the Scope of Appointment to SilverScript Insurance Company within 24 hours of portal entry.
  - Choose one of the following options:
    - Fax: 1-866-552-6205
    - Upload: Upload a scanned copy of the documents via the Enrollment Portal Silver Mail Secure mailroom
    - Email: <u>enrollment.verification@caremark.com</u>
    - Mail: SilverScript Insurance Company Attn: Agent Processing PO Box 52134 Phoenix, AZ 85072

Note: Make sure to use the same Agent ID on the paper enrollment form that you used to log in to the Enrollment Portal.

<u>ALL</u> signed applications must be submitted to SilverScript for audit purposes. The method of submission varies by SNMO. Specific instructions appear on the SilverScript Enrollment Portal enrollment page.

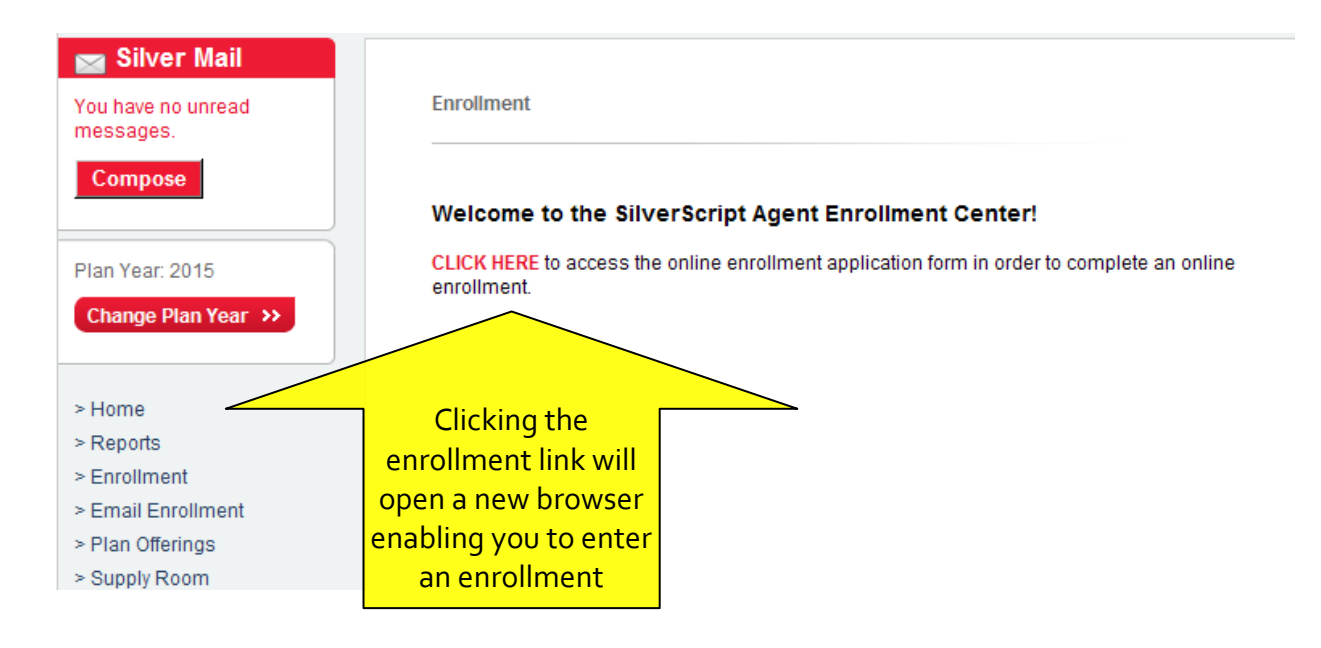

The online enrollment form has several screens to complete. All you will need to do is enter the data into the online form just as it appears on the signed, paper enrollment form.

Note: Remember, IEP is different for Med D PDPs than Med Supplemental plans; the difference for PDPs is that the IEP is *either* Part A or Part B, whichever comes first. If they have had Part A for several months or longer, and are just beginning their Part B, then this <u>does not qualify as an IEP for PDP plans</u>. Please select the appropriate SEP. Do not use "New to Medicare".

The first screen will request the way you received the completed enrollment application, and whether you have a Scope of Appointment. The Plan Year is displayed on the top, after your name.

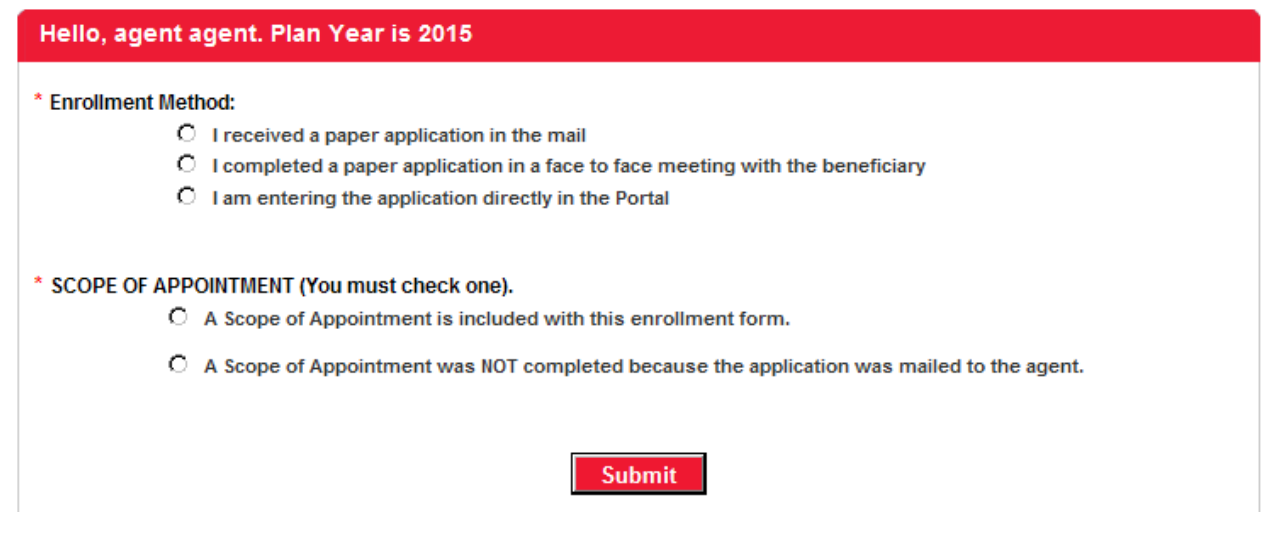

The next screen will have options to choose the desired plan and the Election Period. Make certain that the Plan you select matches the plan on the paper enrollment form.

| * Election Period: O Annual O Initial O Special                                                                                         |                                          |
|----------------------------------------------------------------------------------------------------|------------------------------------------|
| * Desired Plan: O Silver Script Choice O Silver Sc<br>* Application Date: * Effective                                                   | ript Plus Date of Enrollment             |
| * Last Name Suffix * Firs                                                                                                    | st Name MI Title                         |
| * Medicare Claim/HIC Number<br>Medicare Part A (Hospital) Effective date that app<br>Medicare Part B (Medical) Effective date that appe | ears on your Medicare Card: mm/dd/yyyy 📰 |

When you select the Election Period of Initial or Special, you will see a new text for Reason Codes appear in red.

\* Election Period: O Annual O Initial O Special Reason Codes

Selected Reason Code:

This will bring up a Pop up window. Select the correct Election Reason and if necessary, enter the date using the calendar that pops up.

| Rea     | isons for Special Enrollment Period Eligibility (SEP)                                                                                           | •        |
|---------|----------------------------------------------------------------------------------------------------|----------|
| 0       | I recently returned to the United States (U.S.) after living permanently outside of the U.S. I returned to the U.S. on                          |          |
| 0       | I recently moved outside of the service area for my current plan or I recently moved and this plan is a new option for me. I moved on           |          |
| 0       | I am leaving / losing / joining employer or union coverage on                                                                                   |          |
| $\circ$ | I have both Medicare and Medicaid or my state helps pay for my Medicare premiums.                                                               |          |
| 0       | I no longer qualify for Extra Help paying for my Medicare prescription drug coverage. I<br>stopped receiving Extra Help on                      |          |
| $\circ$ | Disenroll from Part D to Enroll in Creditable Coverage                                                                                          |          |
| 0       | I live in, am moving into, or recently moved out of a nursing home or Long-term Care Facility. I moved / will move into/out of this facility on |          |
| 0       | I recently involuntarily lost my creditable prescription drug coverage (as good as Medicare). I lost my drug coverage on                        |          |
| 0       | In the last 12 months, I left a Medigap policy to join a Medicare Advantage Plan with prescription drug coverage for the first time             | <b>-</b> |
|         |                                                                                                    | _        |
|         | CLOSE                                                                                                    | ×        |
|         | Phone number (numbers only) Cen Phone number (numbers/only)                                                                                     |          |
| •       | October, 2014                                                                                                    |          |

Su Mo Tu We Th Fr Sa 28 29 30 1 2 3 4 5 6 7 8 9 10 11 12 13 14 15 16 17 18 19 20 21 22 23 24 25 26 27 28 29 30 31 1 2 3 4 5 6 7 8 Today: October 14, 2014

Scroll all the way down to the bottom, and then click on "Select & Close".

| •    |
|------|
|      |
| ie 🗙 |
| 5    |

Enter the application date and effective date of enrollment, using the calendars.

| * Desired Plan: 💿                                | Silve | rScr  | ipt C | hoic | e    | 0    | Silve | rScript Plus                               |
|--------------------------------------------------|-------|-------|-------|------|------|------|-------|--------------------------------------------|
| * Application Date: Effective Date of Enrollment |       |       |       |      |      |      |       |                                            |
|                                                  | 4     | C     | octo  | ber, | 2014 |      | •     | ]                                          |
|                                                  | Su    | Мо    | Tu    | We   | Th   | Fr   | Sa    |                                            |
| * Last Name                                      | 28    | 29    | 30    | 1    | 2    | 3    | 4     | First Name MI Title                        |
|                                                  | 5     | 6     | 7     | 8    | 9    | 10   | 11    |                                            |
|                                                  | 12    | 13    | 14    | 15   | 16   | 17   | 18    |                                            |
| * Medicare C                                     | 19    | 20    | 21    | 22   | 23   | 24   | 25    |                                            |
| Medicare Par                                     | 26    | 27    | 28    | 29   | 30   | 31   | 1     | nnears on your Medicare Card:              |
| Medicare Par                                     | 2     | 3     | 4     | 5    | 6    | 7    | 8     | ppears on your Medicare Card: mm/dd/yyyy 📰 |
|                                                  | -     | Today | y: Oc | tobe | 14,  | 2014 |       |                                            |

A few Helpful tips for entering an enrollment:

- Make certain to choose the correct Election Period from the Pop up box that appears when selecting "Initial" or "Special". (Annual is ONLY used between Oct 15<sup>th</sup> and Dec 7<sup>th</sup>.)
- 2. Watch the Member Name: It's entered as Last Name, Suffix, and *then* First Name, Middle Initial, and title.
- 3. Phone numbers and Medicare/Railroad Retirement Claim Numbers must not have dashes in them or a space after the last number/letter.
- 4. It's not complete until you have a Confirmation number.
- 5. Don't forget to submit the paper application, and SOA if applicable, as soon as you have the confirmation number. If entering the enrollment application directly into the portal, submit the printed copy with the client's signature and date.

## > Note: ALL names and addresses and data used below are FICTIONAL.

| * Last Name                                                                                      | Suffix                                           | * First Name                         |                                  | MI            | Title        |
|--------------------------------------------------------------------------------------------------|--------------------------------------------------|--------------------------------------|----------------------------------|---------------|--------------|
| Sparrow                                                                                          |                                                  | Jack                                 |                                  |               | •            |
| * Medicare Claim/HIC Number<br>Medicare Part A (Hospital) Effe<br>Medicare Part B (Medical) Effe | 963852741A<br>ctive date that<br>ctive date that | appears on your<br>appears on your f | Medicare Card:<br>Aedicare Card: | 08/01/20      | 14 📰<br>15 📰 |
| * Date of Birth (mm/dd/yyyy)<br>08/15/1949<br>Phone Number (numbers only)<br>6345551234          | * Gender<br>ⓒ M (                                | C F<br>Cell Phone Nu                 | imber (number                    | rs only)      |              |
| * Permanent Address/Long Tern                                                                    | n Care Addres                                    | s Line 1                             |                                  |               |              |
| 123 E Tortuga                                                                                    |                                                  |                                      |                                  |               |              |
| Permanent Address/Long Term                                                                      | Care Address                                     | s Line 2                             |                                  |               |              |
| * City                                                                                           |                                                  | * State:                             | * Zip                            | _             |              |
| Tortuga Island                                                                                   |                                                  | New York 💌                           | 05684                            |               |              |
| Long-Term Care Facility Name (if                                                                 | applicable)                                      |                                      | Long-Term Ca                     | re Facility P | hone         |

| Mailing Address is the same as Permaner | nt Address |       |
|-----------------------------------------|------------|-------|
| * Mailing Address Line 1                |            |       |
| PO Box 321                              |            |       |
| Mailing Address Line 2                  |            |       |
|                                         |            |       |
| * City                                  | * State    | * Zip |
| Tortuga Island                          | New York   | 05684 |
|                                         |            |       |

## Email Address (optional)

CaptainJackSparrow@BlackPearl.biz

You can pay your monthly plan premium (including any late enrollment penalty you may owe) by automatic deduction from your monthly Social Security or Railroad Retirement Board benefit check, automatic bank draft withdrawal, credit card, or by mail.

Please select a premium payment option. (If you don't select an option, you will receive a monthly bill.

Reminder, if you have secondary coverage that pays for part of your premiums (for example: from your employer or an SPAP) then you must choose monthly bills that you can pay by mail in order for the secondary coverage to be applied correctly.

- O Automatically deduct the premium from your Social Security benefit check
- C Automatically deduct the premium from your Railroad Retirement Board check
- C Automatic Bank Draft Withdrawal
- O Monthly payments by personal check

If Automatic Bank Draft Withdrawal is selected, there will be a new section added to enter the Account information.

If the client's premium is going to be automatically deducted from their SSA or RRB check, make certain to ask which one. If you select the wrong one, the deductions will take even longer to process than the usual 2-3 months.

Hint – If the Letter is at the beginning instead of the end of their claim number, they are probably collecting RRB benefits instead of SSA benefits.

- C Automatically deduct the premium from your Social Security benefit check
- C Automatically deduct the premium from your Railroad Retirement Board check
- O Automatic Bank Draft Withdrawal
- Monthly payments by personal check
   \* Name on Account: (alphanumeric punctuation, as it will not accept the data.
   Checking
   Savings
   \* Financial Institution: (alphanumeric characters only)
   \* Routing Number:
   \* Account Number:

By selecting Automatic Bank Withdrawal, I authorize the bank or financial organization named above to pay my premium through electronic bank withdrawal payable to SilverScript Insurance Company. I authorize the deduction of up to \$200 at a time (only if the balance is such). The bank or other financial organization will be fully protected in honoring these payments until written notice from me canceling this request is received.

Note, the option to pay using a Credit Card can be started after your enrollment in the plan. You can call us toll free once your enrollment in the plan is active, at: 1-855-651-4856, 24 hours a day, 7 days a week. TTY users call 1-866-236-1069.

- O Automatically deduct the premium from your Social Security benefit check
- O Automatically deduct the premium from your Railroad Retirement Board check
- C Automatic Bank Draft Withdrawal
- Monthly payments by personal check

You will be mailed a premium invoice each month. Do not send payment with this enrollment form.

Note, the option to pay using a Credit Card can be started after your enrollment in the plan. You can call us toll free once your enrollment in the plan is active, at: 1-855-651-4856, 24 hours a day, 7 days a week. TTY users call 1-866-236-1069.

People with limited incomes may qualify for Extra Help to pay for their prescription drug costs. If you qualify, Medicare could pay for 75% or more of your drug costs including monthly prescription drug premiums, annual deductibles and co-insurance. Additionally, those who qualify won't have a coverage gap or a late enrollment penalty.

Many people are eligible for these savings and don't even know it. For more information about this Extra Help, contact your local Social Security office, or call Social Security at 1-800-772-1213. TTY users should call 1-800-325-0778. You can also apply for Extra Help online at www.socialsecurity.gov/prescriptionhelp.

If you qualify for Extra Help with your Medicare prescription drug coverage costs, Medicare will pay all or part of your plan premium. If Medicare pays only a portion of this premium, we will bill you for the amount that Medicare does not cover.

If you are assessed a Part D-Income Related Monthly Adjustment Amount, you will be notified by the Social Security Administration. You will be responsible for paying this extra amount in addition to your plan premium. You will either have the amount withheld from your Social Security or Railroad Retirement Board benefit check or be billed directly by Medicare. Do NOT pay the Part D-IRMAA extra amount to SilverScript Insurance Company.

Some individuals may have other drug coverage, including other private insurance, TRICARE, federal employee health benefits coverage, VA benefits, or State Pharmaceutical Assistance Programs.

\* Do you have other prescription drug coverage in addition to SilverScript Prescription Drug Plan?

O Yes O No

Some individuals may have other drug coverage, including other private insurance, TRICARE, federal employee health benefits coverage, VA benefits, or State Pharmaceutical Assistance Programs.

\* Do you have other prescription drug coverage in addition to SilverScript Prescription Drug Plan?

⊙ Yes ○ No

If "yes," please list your other coverage and your identification (ID) number(s) for this coverage:

| Name of other coverage    |          |
|---------------------------|----------|
| ID# for this coverage     |          |
| Group # for this coverage |          |
| RxBIN for this coverage   |          |
| RxPCN for this coverage   |          |
| Effective Date for this   |          |
| coverage                  | _        |
| Termination Date for this | <b>I</b> |
| coverage                  | <br>_    |

|          | " Applicant prefers to receive written communications in: ${ m O}$ English ${ m C}$ Spanish                                                                                                    |
|----------|----------------------------------------------------------------------------------------------------|
|          | If you need information in an alternate format, such as Braille, audio tape or large print, please contact SilverScript                                                                                                  |
|          | Insurance Company at 1-866-552-6106, 24 hours a day, 7 days a week. (TTY users call 1-866-552-6288).                                                                                                    |
|          |                                                                                                    |
|          | Please read:                                                                                                    |
|          | If you are a member of a Medicare Advantage Plan (like an HMO or PPO), you may already have prescription<br>drug coverage from your Medicare Advantage Plan that will meet your needs. By inining SilverScript Insurance |
|          | Company , your membership in your Medicare Advantage Plan may end. This will affect both your doctor and hospital                                                                                                    |
|          | coverage, as well as your prescription drug coverage. Read the information that your Medicare Advantage Plan                                                                                                    |
|          | sends you and it you have questions, contact your medicare Advantage Plan.                                                                                                    |
|          | If you currently have health coverage from an employer or union, joining SilverScript Insurance<br>Company could affect your employer or union health benefits. You could lose your employer or union health             |
|          | coverage if you join SilverScript Insurance Company . Read the communications your employer or union sends you. If                                                                                                    |
|          | you have questions, visit their Web site, or contact the office listed in their communications. If there isn't information                                                                                               |
|          | on whom to contact, your benefits administrator, or the office that answers questions about your coverage can help.                                                                                                    |
|          | Notes (max 300 characters)                                                                                                    |
|          |                                                                                                    |
|          | ~                                                                                                    |
|          |                                                                                                    |
|          |                                                                                                    |
| Continue | Go Back                                                                                                    |
|          |                                                                                                    |
|          |                                                                                                    |

Click on Continue to go to the next screen.

## Final Review and Confirmation

## Selected Plan: SilverScript Basic

Please review the following information, and click the button at the bottom of the page to submit the enrollment application.

## **Terms of Enrollment**

#### By completing this enrollment application, I agree to the following:

SilverScript Insurance Company offers two Medicare drug plans and has a contract with the Federal government. I understand that this prescription drug coverage is in addition to my coverage under Medicare; therefore, I will need to keep my Medicare Part A or Part B coverage. It is my responsibility to inform SilverScript Insurance Company of any prescription drug coverage that I have or may get in the future. I can only be in one Medicare prescription drug plan at a time – if I am currently in a Medicare prescription drug plan, my enrollment in SilverScript Insurance Company will end that enrollment. Enrollment in this plan is generally for the entire year. Once I enroll, I may leave this plan or make changes if an enrollment period is available, generally during the Annual Enrollment period (October 15 – December 07), unless I qualify for certain special circumstances.

SilverScript Insurance Company serves a specific service area. If I move out of the area that SilverScript Insurance Company serves, I need to notify the plan so I can disenroll and find a new plan in my new area. I understand that I must use network pharmacies except in an emergency when I cannot reasonably use SilverScript Insurance Company network pharmacies. Once I am a member of SilverScript Insurance Company, I have the right to appeal plan decisions about payment or services if I disagree. I will read the Evidence of Coverage document from SilverScript Insurance Company when I get it to know which rules I must follow to get coverage.

I understand that if I leave this plan and don't have or get other Medicare prescription drug coverage or creditable prescription drug coverage (as good as Medicare's), I may have to pay a late enrollment penalty in addition to my premium for Medicare prescription drug coverage in the future.

I understand that if I am getting assistance from a sales agent, broker, or other individual employed by or contracted with SilverScript Insurance Company, he/she may be paid based on my enrollment in SilverScript Insurance Company. Counseling services may be available in my state to provide advice concerning Medicare supplement insurance or other Medicare Advantage or Prescription Drug Plan options, medical assistance through the state Medicaid program and the Medicare Savings Program.

## Release of Information:

By joining this Medicare prescription drug plan, I acknowledge that SilverScript Insurance Company will release my information to Medicare and other plans as is necessary for treatment, payment, and health care operations. I also acknowledge that SilverScript Insurance Company will release my information, including my prescription drug event data, to Medicare, who may release it for research and other purposes that follow all applicable Federal statutes and regulations. The information on this enrollment form is correct to the best of my knowledge. I understand that if I intentionally provide false information on this form, I will be disenrolled from the plan.

I understand that my signature (or the signature of the person authorized to act on my behalf under State law where I live) on this application means that I have read and understand the contents of this application. If signed by an authorized individual (as described above), this signature certifies that:

1) this person is authorized under State law to complete this enrollment and

2) documentation of this authority is available upon request by SilverScript Insurance Company or by Medicare.

By clicking the button below, the applicant certifies that the applicant has read, understands and agrees to the terms of enrollment and wishes to enroll with SilverScript

Beneficiary has signed application.

Does the Applicant have a legal guardian that is authorized to speak on his/her behalf?(Note: The Authorized Representative is NOT the Insurance Agent it is a person who has the power of attorney for the Applicant.)  $\odot$  No  $\bigcirc$  Yes

By clicking the button below, the applicant certifies that the applicant has read, understands and agrees to the terms of enrollment and wishes to enroll with SilverScript

The Applicant has read and agrees to the Terms of Agreement

Go Back and Make Changes

The enrollment is **almost** complete, please read and review the information on this screen with the client to make certain that everything is understood, check the box to acknowledge that the client has signed the application. If there is a legal guardian or POA then this information can be entered in the light blue box. Once you are at the bottom of the page, click on the Red "The Applicant has read and agrees to the Terms of Agreement" button to proceed.

Confirm all the enrollment data was entered correctly from the application on the following screen, if there is an error, you may click on "Go Back and Make Changes" or click on Submit to receive the confirmation number.

Confirm the Enrollment Details Below

Please review the following information, and click the button at the bottom of the page to submit the application for your client, or click to go back and edit details.

# Please note that your enrollment has not yet been submitted. Please review the data and click the submit button at the bottom of the page to complete the enrollment.

| Agent ID                    | (Recept)                                 |
|-----------------------------|------------------------------------------|
| Data Entry ID               | difference and the                       |
| Title                       |                                          |
| First Name                  | Santa                                    |
| Middle Initial              |                                          |
| Last Name                   | Claus                                    |
| HIC Number / Medicare ID    | 9 A                                      |
| Application Date            | 12/19/2013                               |
| Effective Date              | 01/01/2014                               |
| Applicant State             | ОН                                       |
| Selected Plan               | SilverScript Basic                       |
| CUID                        | 1222                                     |
| Election Period             | Special                                  |
| Special Enrollment Criteria | 200 - Change in Residence / Service Area |
| Enrollment Type             | Paper                                    |
| Phone Number                |                                          |
| Cell Phone                  |                                          |
| Date of Birth               | 12/25/1                                  |
| Gender                      | male                                     |
| Email                       |                                          |
| Permanent Address 1         | 123 Main Street                          |
| Permanent Address 2         |                                          |
| Permanent City              | North Pole                               |
| Permanent State             | 1982                                     |
| Permanent Zip               | 12136                                    |

| Mailing Address 1                         | 123 Main Street |
|-------------------------------------------|-----------------|
| Mailing Address 2                         |                 |
| Mailing City                              | North Pole      |
| Mailing State                             | 100             |
| Mailing Zip                               | 101100          |
| Long-term Care Name                       |                 |
| Long-term Care Phone                      |                 |
| Medicare Part A Date                      | 01/01/2006      |
| Medicare Part B Date                      | 01/01/2006      |
| Premium Payment Type                      | Direct Bill     |
| Language Preference                       | english         |
| Secondary Coverage Name                   |                 |
| Secondary Coverage Name                   |                 |
| Secondary Coverage Group                  |                 |
| Authorized Representative Name            |                 |
| Authorized Representative Phone           |                 |
| Authorized Representative<br>Relationship |                 |
| Authorized Representative Address         |                 |
| Authorized Representative City            |                 |
| Authorized Representative State           |                 |
| Authorized Representative Zip             |                 |
| Name on Account                           |                 |
| Account Type                              |                 |
| Routing Number                            |                 |
| Financial Institution                     |                 |
| Account Number                            |                 |
| Notes                                     |                 |

Submit >>

Go Back and Make Changes

Once the Submit button has been clicked, the next page will provide you with the enrollment confirmation number.

Note: If you do not receive a confirmation number, the enrollment has not been submitted.

| Hello, . Plan Year is 2014                                                                                                    |                                                                                                    |
|----------------------------------------------------------------------------------------------------|----------------------------------------------------------------------------------------------------|
| Thank You!                                                                                                    | Make note of this Enrollment                                                                                                    |
| Online Enrollment Confirmation # SS13121                                                                                                    | Confirmation number on the paper application.                                                                                                    |
| Your client's enrollment application has been received. Medican<br>program, must approve all enrollments. After we receive confirm<br>your client will receive a letter from us along with an ID card and                                                                                                | the federal agency that runs the Medicare<br>nation of your client's enrollment from Medicare,<br>Evidence of Coverage.                                                                                                    |
| Once your client is enrolled in our plan, your client can only disen<br>the year. Unless your client meets certain special exceptions, su<br>plan service area, your client can only disenroll from a Medicare<br>December 07 each year. If your client has questions about how o<br>support department. | nroll (or enroll in a new plan) during certain times of<br>uch as if your client moves out of the prescription<br>Part D prescription plan from October 15 through<br>or when to disenroll, your client should contact our |
| If your client has limited income, your client may qualify for extra<br>help paying the prescription drug premium and yearly deductible<br>client should contact a local Social Security office or call Medica                                                                                           | a help to pay for your client's drugs costs (including<br>e). For more information about this extra help, your<br>are at                                                                                                   |
| 1-800-MEDICARE (1-800-633-4227). TTY/TDD users should call 1-8                                                                                                    | 377-486-2048.                                                                                                    |
| Print Hard Copy of Completed Enrollment Form >> Save PDF of                                                                                                    | f Completed Enrollment Data                                                                                                    |
| Enroll Another Client >>                                                                                                    |                                                                                                    |
|                                                                                                    |                                                                                                    |

If the enrollment was entered directly into the Enrollment Portal, print a hard copy of the enrollment form for the member's records and another for submitting with the Scope of Appointment per the directions on Step 2 on the Enrollment main screen.

For paper copies of the enrollment application form, use the space provided on the bottom of page 6 of the enrollment for the confirmation number.

The last screen in the online application process displays a confirmation number. Again, we encourage you to print the screen or write the confirmation number onto the signed paper enrollment application form.

# Instructions on how to submit a copy of your completed enrollment through SilverMail

First, scan and save the enrollment as a PDF document on your computer where you can easily locate it later.

From nearly any screen in the SilverScript Enrollment Portal, in the upper left corner, you'll see "SilverMail".

| CAREMARK SIL                                                      |  |
|-------------------------------------------------------------------|--|
| Silver Mail There are 5 unread messages. Compose Click on Compose |  |
| Plan Year: 2014<br>Change Plan Year >>                            |  |
| > Home                                                            |  |

| 📩 Silver Mail          |                              |                                 |
|------------------------|------------------------------|---------------------------------|
| Comment                | ┌Task ID Search              |                                 |
| Compose                | Enter Task ID                | Find Task                       |
| Inbox (0)              |                              |                                 |
| Sent (0)               | Select Category:             | <b>T</b>                        |
| Return to Agent Portal | Subject:                     | -                               |
|                        | Attachments                  | Enrollment Confirmation Numbers |
|                        | Browse Attach                | Enter Conf Number Attach        |
|                        |                              |                                 |
|                        | Send Cancel View Attachments |                                 |
|                        |                              |                                 |
|                        |                              |                                 |
|                        |                              |                                 |
|                        |                              |                                 |
|                        |                              |                                 |
|                        |                              |                                 |
|                        |                              |                                 |
|                        |                              |                                 |
|                        | -                            |                                 |

Select the Category "New Enrollment Docs" from the drop down box, and then create a subject. Most Agents like to just enter the client's name so they can look for it later in their sent items folder within SilverMail.

| Access to Care            |  |  |  |  |
|---------------------------|--|--|--|--|
| AHIP Upload/Question      |  |  |  |  |
| Billing Issue/Request     |  |  |  |  |
| Commissions               |  |  |  |  |
| Complaint                 |  |  |  |  |
| Correction Request        |  |  |  |  |
| Drug/Formulary Question   |  |  |  |  |
| Enrollment Status Inquiry |  |  |  |  |
| Good Standing             |  |  |  |  |
| iPAD Issue                |  |  |  |  |
| Member Materials          |  |  |  |  |
| New Enrollment Docs       |  |  |  |  |
| Other                     |  |  |  |  |
| Product Questions         |  |  |  |  |
| Sales Event               |  |  |  |  |
| Supplies Issue            |  |  |  |  |
| Training Questions        |  |  |  |  |
| Website Problem           |  |  |  |  |

## Click on Browse to locate the saved file

| File Upload                                                 |                                                                                                    | ? ×         |
|-------------------------------------------------------------|----------------------------------------------------------------------------------------------------|-------------|
| Look in:                                                    | 🞯 Desktop 💽 🕤 😥 📂 🛄 -                                                                                                    |             |
| My Recent<br>Documents<br>Desktop<br>U93fe8c's<br>Documents | <ul> <li>Documents</li> <li>My Network Places</li> <li>Sessions</li> <li>Google Chrome</li> <li>Mozilla Firefox</li> <li>15-Plan and Enrollment Guide-AG.pdf</li> <li>Sparrow_Jack.pdf</li> <li>2015 Car Coach.pdf</li> <li>2015 Choice Comp Formulary.pdf</li> <li>2015 Online Certification Training Instructions.pdf</li> <li>2015 Plus Comp Formulary.pdf</li> <li>2015 Product Process Course.pdf</li> </ul> |             |
| My Network<br>Places                                        | File name:     Image: Car       Files of type:     All Files                                                                                                    | ien<br>ncel |

# Then select Open, it will bring that file name to the Message

| New Enrollment Docs 👤<br>J. Sparrow |                                                                                                    |  |
|-------------------------------------|----------------------------------------------------------------------------------------------------|--|
| and Settil Browse Attach            | Enrollment Confirmation Numbers<br>Enter Conf Number Attach                                                       |  |
| Send Cancel View Attachments        |                                                                                                    |  |
|                                     |                                                                                                    |  |
|                                     | Vew Enrollment Docs          J. Sparrow         and Settil         Browse         Attach         View Attachments |  |

# Then click on Attach to complete that action:

| Select Category:             | New Enrollment Docs |                                 |  |  |
|------------------------------|---------------------|---------------------------------|--|--|
| Subject:                     | J. Sparrow          |                                 |  |  |
| Attachments                  |                     | Enrollment Confirmation Numbers |  |  |
| J_Sparrow.pdf                | ×                   | Enter Conf Number Attach        |  |  |
| Browse Attach                |                     |                                 |  |  |
| Send Cancel View Attachments |                     |                                 |  |  |
|                              |                     |                                 |  |  |
|                              |                     |                                 |  |  |

You can then enter the confirmation number and attach that number to link the attached pdf to the enrollment you have just entered.

Leave a brief message, like "For your records" or whatever you prefer to say. Then, click Send, and move on to the next enrollment. We will reply once we have received and archived it for our records.